# Chapter - 7

### एँम एस वर्ड 2013 में टैब का प्रयोग

(How to use Tab in MS Word 2013)

टैब का उपयोग करके आपको टेक्स्ट की नियुक्ति (Placement) पर अधिक नियंत्रण मिलता है। डिफ़ॉल्ट रूप से, हर बार जब आप टैब कुंजी दबाते हैं, तो कर्सर दाईं ओर 1/2 इंच स्थानांतरित हो जाता हैं। Tab Stop को रूलर में जोड़ने से आप टैब के आकार को बदल सकते हैं, Word आपको एक से अधिक Tab Stop को एक लाइन पर लागू करने की अन्मति देता है

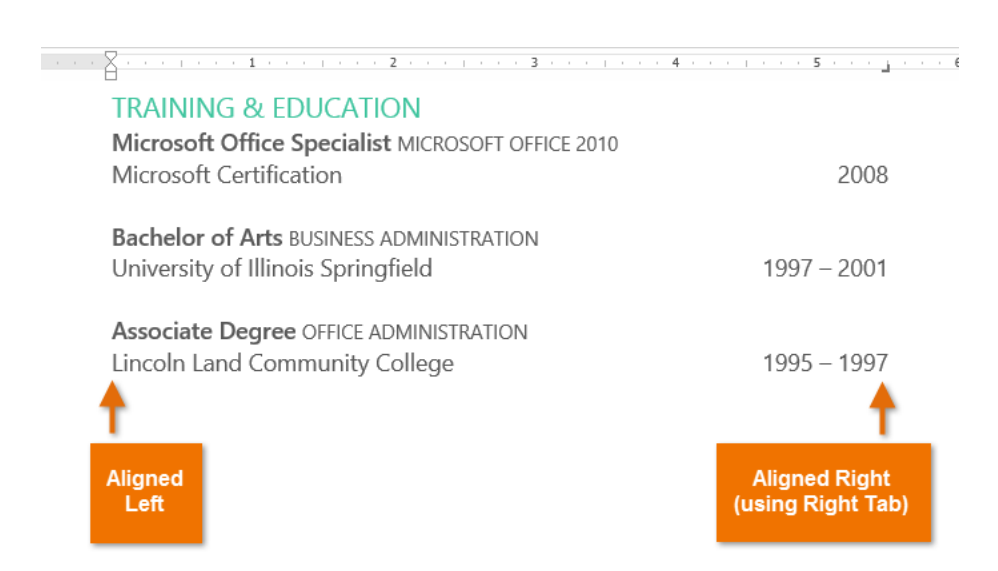

टैब कुंजी दबाकर या तो एक टैब जोड़ सकते हैं या first-line indent बना सकते हैं। यह Cursor कहां है, इस पर निर्भर करता है कि आम तौर पर, यदि कर्सर मौजूदा पैराग्राफ की शुरुआत में है, तो यह एक first-line indent बनाएगा अन्यथा, यह एक टैब बना देगा।

## The tab selector

Tab selector बाईं ओर Vertical ruler के ऊपर स्थित होता है। सक्रिय Tab Stop का नाम देखने के लिए माउस को tab selector पर होवर करें।

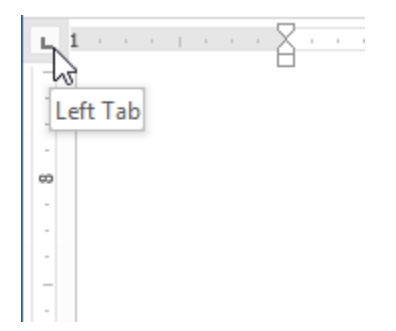

.

Left Tab - Tab Stop पर टेक्स्ट को बाएं-संरेखित करता है।

Center Tab - Tab Stop के चारों ओर टेक्स्ट केंद्रित करता है।

Right Tab – Tab Stop पर टेक्स्ट को राइट-एलाइन करता है।

Decimal Tab – दशमलव बिंदू का उपयोग कर दशमलव संख्या संरेखित करता है।

Bar Tab – दस्तावेज़ पर एक लंबवत रेखा खींचता है

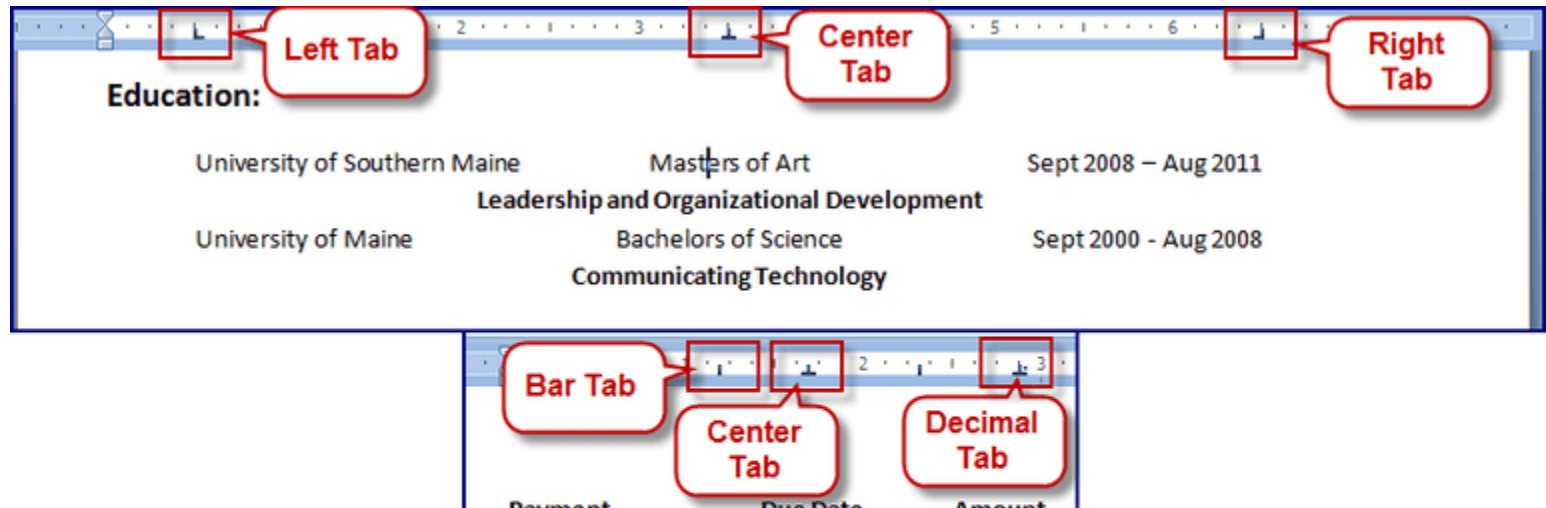

|             | (Tab ) (         |           |
|-------------|------------------|-----------|
| Payment     | Due Date         | Amount    |
| Mortgage    | 15 <sup>th</sup> | \$1256.72 |
| Car Payment | 3rd              | \$329.63  |
| Insurance   | 26th             | \$105.12  |
| Groceries   |                  | \$600.00  |
| Electricity | 2nd              | \$98.50   |
| Heat        | 28th             | \$236.47  |

First Line Indent – रुलर पर इंडेंट मार्कर और पैराग्राफ में text की पहली पंक्ति को इंडेंट करता हैं|

Hanging Indent – लटकते इंडेंट मार्कर को सम्मिलित करता है, और पहली पंक्ति के अलावा सभी लाइनों को इंडेंट करता है

हालांकि Bar Tab, First Line Indent और Hanging Indent Bar Tab selector पर दिखाई देता है, लेकिन वे तकनीकी रूप से टैब नहीं हैं।

### How to Add Tab Stops

 सबसे पहले पैराग्राफ या पैराग्राफों का चयन करें जिसमे आप Tab Stop जोड़ना चाहते हैं। यदि आप किसी पैराग्राफ का चयन नहीं करते हैं, तो Tab Stop वर्तमान पैराग्राफ और आपके द्वारा टाइप किए गए किसी भी नए पैराग्राफ पर लागू होगा।

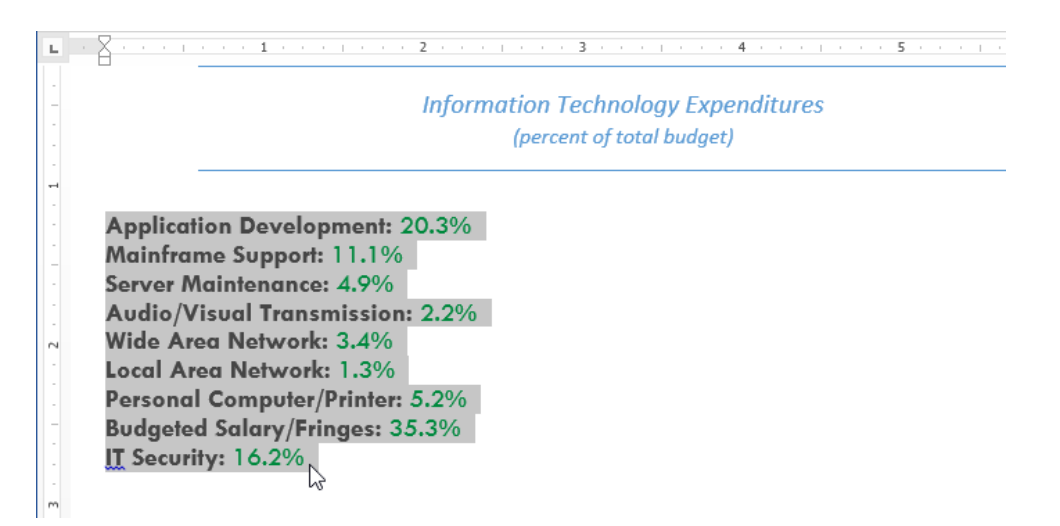

Tab selector पर क्लिक करें जब तक कि आप जिस Tab Stop का उपयोग करना चाहते हैं, प्रकट न हो।
 हमारे उदाहरण में, हम Decimal Tab का चयन करेंगे।

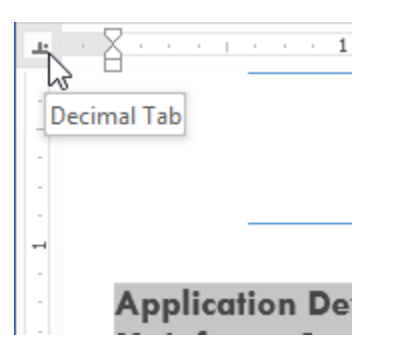

 क्षैतिज रुलर (horizontal ruler) के स्थान पर क्लिक करें जहां आप अपना टेक्स्ट दिखाना चाहते हैं (यह रुलर के निचले किनारे पर क्लिक करने में मदद करता है)। आप जितनी चाहें उतनी Tab Stop जोड़ सकते हैं।

| Г |   |     | Paragraph |   |    |   |    |    |      |    | G. |    |    |    |    |   |  |
|---|---|-----|-----------|---|----|---|----|----|------|----|----|----|----|----|----|---|--|
|   | I | 1   | 1         | ı | 3  | ı | ı  | 1  | ÷.   | 1  | 1  | 4  | 1  | 1  | 1  | I |  |
|   |   |     |           |   |    |   |    |    | 13   |    |    |    |    |    |    |   |  |
| n | a | tic | n         | T | ec | h | no | lo | gy l | Ex | ре | en | di | tu | re | s |  |

(percent of total budget)

 उस टेक्स्ट के सामने cursor रखें जिसे आप टैब करना चाहते हैं, फिर tab key दबाएं। text अगले Tab Stop पर पहुँच जाएगा।

|                                                                                                    | · · 3 · · · <u>i.</u> · · · 4                 |                                                                                                 |
|----------------------------------------------------------------------------------------------------|-----------------------------------------------|-------------------------------------------------------------------------------------------------|
| - Informatio                                                                                                    | n Technology Exper<br>ercent of total budget) | nditures                                                                                        |
| Application Development:<br>Mainframe Support:<br>Server Maintenance:<br>Audio/Visual Transmission:<br>Wide Area Network: 3,4% | 20.3%<br>11.1%<br>4.9%<br>2.2%                |                                                                                                 |
| Local Area Network: 1.3%<br>Personal Computer/Printer: 5.2%<br>Budgeted Salary/Fringes: 35.3%<br>IT Security: 16.2%            |                                               | Place the insertion<br>point in front of the text<br>you wish to tab, then<br>press the Tab key |

#### How to Remove tab stops

आप जिस Tab Stop का उपयोग नहीं करना चाहते उसे आप हटा भी सकते है ताकि वे रास्ते में न आएं। Tab Stop को निकालने के लिए, इसे क्लिक करें और इसे रुलर से drag करें।

| PAGE LAYO | UT REFERENC | es mai              | LINGS REV          | VIEW       |
|-----------|-------------|---------------------|--------------------|------------|
| Aa - 🤌    |             | €≣ #≣<br>\$≣ -<br>¶ | AaBbCcDc<br>Strong | AaBi<br>Qu |
| Es.       | Paragraph   | Es.                 |                    | St         |
| 2 · · ·   | 3           | 2                   | 4 · · ·            |            |

MS Word आपके दस्तावेज़ में formatting देखने में आपकी सहायता के लिए स्पेसबार, पैराग्राफ, और टैब कुंजी चिहनों जैसे छिपे formatting symbol को प्रदर्शित कर सकता है। छुपे formatting symbol को दिखाने के लिए, Home tab का चयन करें, फिर Show/Hide आदेश पर क्लिक करें।

| FILE          | HOME              | INSE                      | RT              | DESIGN                                                                | PAGE L         | AYOUT          | REFERE            | NCES                | MAILINGS    | R              | EVIEW V                                                                                                    | IEW                     | Me                              | rced           | Flores  |
|---------------|-------------------|---------------------------|-----------------|-----------------------------------------------------------------------|----------------|----------------|-------------------|---------------------|-------------|----------------|----------------------------------------------------------------------------------------------------|-------------------------|---------------------------------|----------------|---------|
| Paste         | Tw Ce             | en MT ∙<br>T <u>U</u> ≁ a | - 12<br>₩ x,    | <ul> <li>A<sup>*</sup> A<sup>*</sup></li> <li>x<sup>2</sup></li></ul> | Aa -<br>Aa - A | * =            | • <u>¦</u> Ξ • 's | 2•   €≣<br>≣   ‡≣ • | : +≘ 2.<br> | •              | AaBbCcDc<br>Strong                                                                                                    | AaBbCcDt<br>Quote       | AaBbCcDa<br>Intense Q           | * +            | Editing |
| Clipboard     | G                 |                           | For             | it                                                                    |                | r <sub>a</sub> | P                 | aragraph            |             | r <sub>2</sub> |                                                                                                    | Styles                  |                                 | r <sub>a</sub> |         |
|               |                   | · · · 1                   |                 |                                                                       | 2 · ·          |                | 3                 | · <u>i</u> , ·      | 4 .         | Sho            | w/Hide¶(Ct                                                                                                    | rl+*)                   |                                 |                |         |
|               |                   |                           |                 |                                                                       | Infor          | matio          | n∙Techn           | ology               | Expendit    | Mic            | rosoft-Office¶<br>• Word¶                                                                                                    | Show para<br>hidden for | graph marks<br>matting sym      | and o<br>bols. | other   |
| -             |                   |                           |                 |                                                                       |                | (pe            | ercent•of•t       | otal·bu             | dget)¶      | :              | Excel¶<br>PowerPoint                                                                                                    | This is esp<br>advanced | ecially useful<br>layout tasks. | for            |         |
| -<br>-<br>- A | pplicat           | tion∙De                   | velo            | pment:•                                                               |                | -+             |                   | 20.3                | %¶          |                | Outlook Access Access A |                         |                                 |                |         |
| N             | ainfra<br>erver•N | me∙Suµ<br>Aainten         | oport:<br>nance | •                                                                     |                | →<br>→         |                   | 11.19<br>•4.99      | %¶<br>%¶    | 0              | Tell me mor                                                                                                    | e                       |                                 |                |         |
| A             | udio/V            | /isual·1                  | l'rans          | mission                                                               | :•             | -1             | •                 | 2.2                 | %¶          |                |                                                                                                    |                         |                                 |                |         |
| ~ W           | ide∙Ar            | ea•Net                    | work            |                                                                       |                | •              |                   | 3.4                 | %¶          |                |                                                                                                    |                         |                                 |                |         |
| . Lo          |                   | l.Com                     | work            | (:•<br>/Drintor:                                                      |                | •              |                   | 5.20                | %ባ] <br>በራ¶ |                |                                                                                                    |                         |                                 |                |         |
| - B           | udaata            | d-Sala                    | v/Fri           | ngos.                                                                 | -              |                |                   | 35.3                | 26¶<br>26¶  |                |                                                                                                    |                         |                                 |                |         |
| IT IT         | Secur             | itv:•                     | · <b>/</b> /··· | inges.                                                                | <b>→</b>       |                |                   | 16.2                | %¶          |                |                                                                                                    |                         |                                 |                |         |
| ¶             |                   |                           |                 |                                                                       |                |                |                   |                     | - 11        |                |                                                                                                    |                         |                                 |                |         |